www.kawanawaterssc.eq.edu.au PO Box 1049, BUDDINA Qld 4575 119 Sportsmans Parade, BOKARINA Qld 4575 Phone: Secondary Campus: 54369388 Primary Campus: 54369333 Fax: 54369300

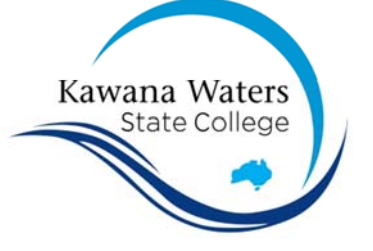

## User needs to be a local Administrator

The account the student uses to log into the laptop must be a local Administrator in order for the device to be able to be connected to our network.

For Windows devices:

- Log in as a user with Administrator privileges.
- Under Settings 
  Accounts A > Family & other users, select the account owner name, then select Change account type.
- Under Account type, select Administrator and OK.
- Sign in with the new administrator account.

For Apple / macOS devices:

- Log in as a user with Administrator privileges.
- On your Mac, choose Apple menu > System Preferences, then click Users & Groups.
- Click the **lock icon** icon to unlock it, then enter an administrator name and password.
- Select a standard user or managed user in the list of users, then select "Allow user to administer this computer."

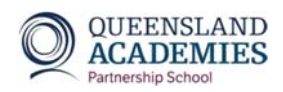

www.kawanawaterssc.eq.edu.au PO Box 1049, BUDDINA Qld 4575 119 Sportsmans Parade, BOKARINA Qld 4575 Phone: Secondary Campus: 54369388 Primary Campus: 54369333 Fax: 54369300

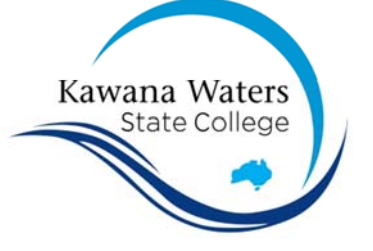

## User needs to be a local Administrator

The account the student uses to log into the laptop must be a local Administrator in order for the device to be able to be connected to our network.

For Windows devices:

- Log in as a user with Administrator privileges.
- Under Settings 
  Accounts 
  Family & other users, select the account owner name, then select Change account type.
- Under Account type, select Administrator and OK.
- Sign in with the new administrator account.

For Apple / macOS devices:

- Log in as a user with Administrator privileges.
- On your Mac, choose Apple menu > System Preferences, then click Users & Groups.
- Click the **lock icon** icon to unlock it, then enter an administrator name and password.
- Select a standard user or managed user in the list of users, then select "Allow user to administer this computer."

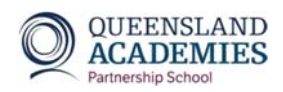